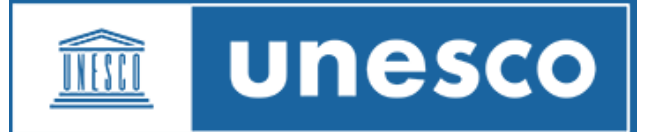

## Procedure for Indico focal points to register delegates on their behalf

· @ Services

1. Go to registration page:

## 33rd session of the Assembly of the Intergovernmental Oceanographic Commission, 25 Jun-3 Jul 2025 Delegates of IOC Member States/ Délégués des États membres de la COI https://indico.un.org/event/1016426/manage/ registration/19633/registrations/

(copy the link and paste on recommended browsers: **Firefox, Chrome or Microsoft Edge**)

2. Log in using your email and password (your name should be displayed at the top right corner).

Indico.UN launched a new multi-factor authentication (MFA) method to protect user's data in Indico.UN, decrease the likelihood of unauthorized access to user's accounts.

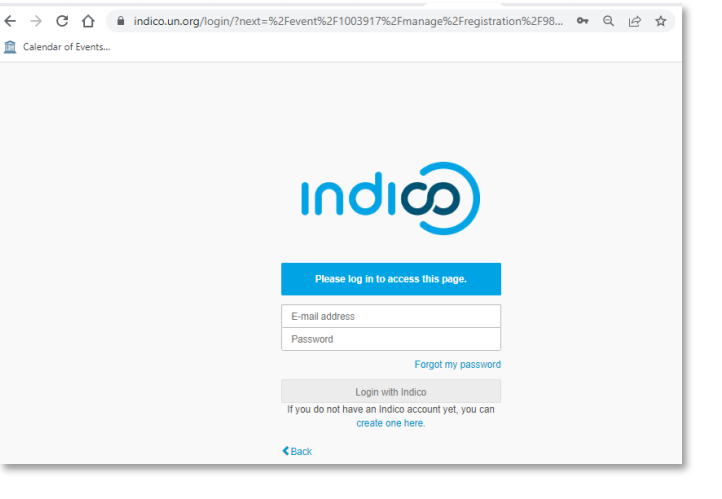

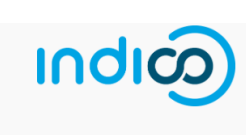

Multi-factor authentication
 Alogin verification link was sent via email to
 Please check your inbox and spam folder. The link will expire in 20 minutes

If you didn't receive the email or the link expired, please request a new link.

ns 🗹 🗆 Reset Columns Filters Reset Filters

- To add a new Delegate, click on the "Registrant Actions" label to display the actions buttons toolbox.
- 4. Then click on the "Add Registrant" button.
- 5. Complete the registration form with the Delegate's details.
- 6. All fields marked with an asterisk (\*) are mandatory.

|            | (The new link will invalidate any link sent previously.) |                             |               |  |  |
|------------|----------------------------------------------------------|-----------------------------|---------------|--|--|
|            | Sack to login                                            | page                        |               |  |  |
| Home       | Create event 👻                                           | My profile                  |               |  |  |
| Home »     | Conferences » UNE                                        | SCO » Events »              |               |  |  |
| <b>n</b> 9 | witch to display view                                    |                             |               |  |  |
|            | witch to display view                                    | •                           |               |  |  |
| 🌣 Se       | ettings                                                  | Showing 0 to 0 of 0 entries |               |  |  |
| • 10 Or    | ganization                                               | Registrant Actions          | Export/Import |  |  |
|            |                                                          | Add Desistant Email         |               |  |  |

search clea

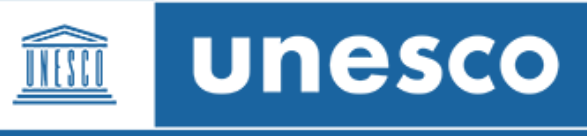

 Be reminded to reflect the delegate's own email address.
 Email addresses, in combination with the participant's name and surname, are used

as unique identifiers for users

8. Click on the button "Register" at the bottom of the form to submit the Delegate's registration.

| Registration is open<br>Deadline 3 Jun 2023                                       |                                                                                                    |                                                                                                    |
|-----------------------------------------------------------------------------------|----------------------------------------------------------------------------------------------------|----------------------------------------------------------------------------------------------------|
| In accordance with<br>Associate Members<br>committee meeting<br>delegates.        | Article 21, paragraph 1, of the Regulations, the Director-Ge<br>of UNESCO be invited to participate, with the right to vote,<br>It is further proposed that each Member State and Associa | neral proposes that all Member States and<br>in the intergovernmental special<br>te Members of UNESCO appoint two |
| Representation Typ                                                                | e                                                                                                    | Representative of governments, NGOs, etc.                                                                         |
| Representation Type *                                                             | Select the representation type<br>$\checkmark$<br>$\Theta$ Some options are hidden due to restricted permissions.                                                                         |                                                                                                    |
| Personal Data / Do                                                                | nnées personnelles                                                                                                    |                                                                                                    |
| Civil title / Civilité *                                                          | Choose a value V                                                                                                    |                                                                                                    |
| Gender / Le sexe *                                                                | Choose a value 🗸                                                                                                    |                                                                                                    |
| First name / Prénom *                                                             |                                                                                                    |                                                                                                    |
| Piec                                                                              | se make entries in the Title case. / Veuillez faire des entrées dans le cas du titre.                                                                                                    |                                                                                                    |
| Last name / Nom *                                                                 | se make entries in the Title case. / Veuillez faire des entrées dans le cas du titre.                                                                                                    |                                                                                                    |
| Function / Fonction                                                               |                                                                                                    |                                                                                                    |
| Professional email<br>address / Adresse e-<br>mail professionnelle *              |                                                                                                    |                                                                                                    |
| Mobile telephone with<br>country code /<br>Téléphone portable<br>avec code pays * | (~41) 123 45 6789                                                                                                    |                                                                                                    |
| Required Documer                                                                  | its / Documents requis                                                                                                    |                                                                                                    |
| Note Verbale *                                                                    | oose File No file chosen                                                                                                    |                                                                                                    |
|                                                                                   |                                                                                                    |                                                                                                    |
|                                                                                   |                                                                                                    |                                                                                                    |

## Procédure permettant aux points focaux Indico d'inscrire les délégués en leur nom

1. Accédez à la page d'inscription:

## 33e session de l'Assemblée de la Commission océanographique intergouvernementale, 25 juin-3 juillet 2025

Delegates of IOC Member States/ Délégués des États membres de la COI https://indico.un.org/event/1016426/manage/ registration/19633/registrations/

(copier le lien et le coller sur les navigateurs recommandés: Firefox, Chrome ou Microsoft Edge)

 Connectez-vous à l'aide de votre adresse électronique et de votre mot de passe (votre nom doit être affiché dans le coin supérieur droit).

Indico.UN a lancé une nouvelle méthode d'authentification multifacteur (MFA) pour protéger les données des utilisateurs dans Indico.UN et réduire le risque d'accès non autorisé aux comptes des utilisateurs.

Par la suite, à chaque connexion, tous les utilisateurs d'Indico.UN sont invités à saisir un mot de passe et à vérifier leur identité via un lien de vérification contenu dans un e-mail envoyé à l'adresse e-mail/ID utilisateur fourni lors de la connexion.

- Pour ajouter un nouveau délégué, cliquez sur l'étiquette "Registrant Actions" pour afficher la boîte à outils des boutons d'action.
- 4. Cliquez ensuite sur le bouton "Add Registrant".
- 5. Compléter le formulaire d'inscription avec les coordonnées du délégué.
- 6. Tous les champs marqués d'un astérisque (\*) sont obligatoires.

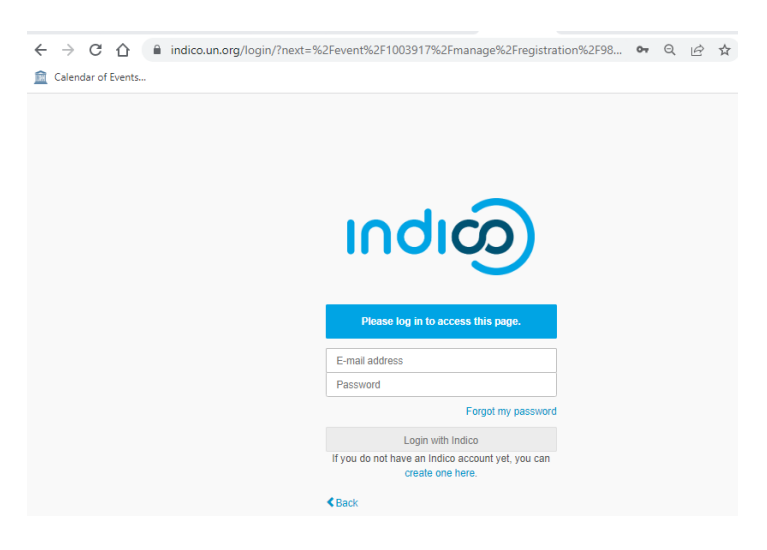

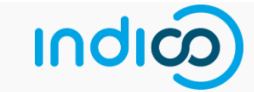

Multi-factor authentication

|                        | A login verification link was sent via ema<br>Please check your inbox and spam folder. T | il to he had a source of the link will expire in 20 minutes. |              |
|------------------------|------------------------------------------------------------------------------------------|--------------------------------------------------------------|--------------|
|                        | If you didn't receive the email or the link exp<br>(The new link will invalidate any     | ired, please request a new link.<br>link sent previously.)   |              |
| Back to login page     |                                                                                          |                                                              |              |
| Home Create event -    | My profile                                                                               |                                                              |              |
| Switch to display view | Showing 0 to 0 of 0 entries                                                              |                                                              |              |
| · E Organization       | - Registrant Actions                                                                     | Export/Import                                                |              |
| Registration           | Add Registrant Email                                                                     |                                                              |              |
| Services               |                                                                                          | Search:                                                      | search clear |
| Reports                | 2 Select all Show/Hide Columns 🗹 🗆 Res                                                   | et Columns Filters Reset Filters Show 50 -                   | entries      |

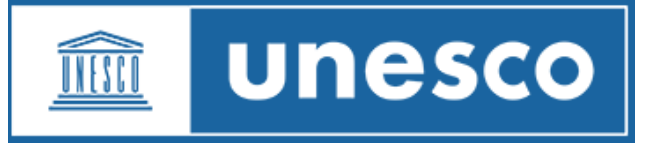

 N'oubliez pas d'indiquer l'adresse électronique du délégué. Les adresses électroniques, en combinaison avec le nom et le prénom du participant, sont utilisées comme identifiants uniques pour les utilisateurs.

| In accordance of<br>Associate Mem<br>committee mee<br>delegates.                  | with Article 21, paragraph 1, of the Regulations, the Director-<br>bers of UNESCO be invited to participate, with the right to vt<br>ting. It is further proposed that each Member State and Asso | General proposes that all Member States<br>ote, in the intergovernmental special<br>solate Members of UNESCO appoint two |
|-----------------------------------------------------------------------------------|----------------------------------------------------------------------------------------------------|----------------------------------------------------------------------------------------------------|
| Representation                                                                    | Туре                                                                                                    | Representative of governments, NG                                                                                        |
| Representation Typ                                                                | e ★ Select the representation type                                                                                                    | ~                                                                                                    |
| Personal Data /                                                                   | Données personnelles                                                                                                    |                                                                                                    |
| Civil title / Civilité *                                                          | Choose a value 🗸                                                                                                    |                                                                                                    |
| Gender / Le sexe *<br>First name / Prénom *                                       | Choose a value  Diazee make entries in the Title range / Verifier faile des entrides dans la ras du titrit.                                                                                       |                                                                                                    |
| Last name / Nom *                                                                 | Please make entries in the Title case. / Veuillez faire des entriées dans le cas du time<br>Please make entries in the Title case. / Veuillez faire des entriées dans le cas du time              |                                                                                                    |
| Function / Fonction                                                               |                                                                                                    |                                                                                                    |
| Professional email<br>address / Adresse e-<br>mail professionnelle *              |                                                                                                    |                                                                                                    |
| Mobile telephone with<br>country code /<br>Téléphone portable<br>avec code pays * | (-41) 123 45 6789                                                                                                    | -                                                                                                    |
| Required Docur                                                                    | nents / Documents requis                                                                                                    |                                                                                                    |
| Note Verbale *                                                                    | Choose File No file chosen                                                                                                    |                                                                                                    |
| (                                                                                 | All the fields marked with * an Register Bac                                                                                                    | re mandatory)                                                                                                    |

Registration

Add registration to "Member States and Associate Members of UNESCO"

8. Cliquez sur le bouton "Register" au bas du formulaire pour soumettre l'inscription du délégué.